## <u>NOKIA-2865i</u>

### Menu/Меню

### <u> 1. Messaging - сообщения</u>

Text messages - текстовые сообщения

- 1. Create message отправить сообщение
- 2. Inbox входящие сообщения
- 3. Outbox сохраненные сообщения
- 4. Sent items сохранение отправленных сообщений
- 5. Drafts черновики сообщений
- 6. Archive сохраненные сообщения
- 7. Templates шаблоны сообщений
- 8. *My folders* создание папок для сохранения и отправки сообщений
- 9. Delete messages удаление сообщений
  - *All* все
  - All read все прочитанные
  - All unread все непрочитанные
- *10. Message setting* настройки сообщений

*1. Sending options* - настройки отправки сообщений

*1. Priority* - приоритет сообщения

- 2. Delivery note получение
- уведомлений об отправке со-

общения

3. Send Callback number - не

используется

4. Signature - подпись

2. Other setting - другие настройки

> 1. Message overwriting - условия сохранения сообщения в памяти телефона 2. Save sent messages - условия сохранения при отправки сообщения

3. Auto-playback of sound -Воспроизведение звуков, прикрепленных к сообщению

4. Queue messages, if no digital - функция позволяет хранить сообщения которые можно отправить позже, при отсутствии сервис

- 11. Send numeric page не используется
- *12. Add-Ins* прикрепить к сообщению:
  - Sounds звуки
  - Animation анимации
  - Pictures картинки

2. Multimedia messages - мультимедийные сообщения

- 1. Create message отправить сообщение
- 2. Inbox входящие сообщения
- 3. *Outbox* исходящие сообщения
- *4. Sent items* сохранение отправленных сообщений
- 5. *Save items* сохранение полученных сообщений
- 6. *Delete messages* удаление сообщений
  - 1. Inbox входящие
  - 2. Outbox -исходящие
  - 3. Sent items удаление
  - отправленных сообщений
  - 4. Save items удаление
  - полученных сообщений
- 7. *Messages setting* настройка сообщений

1. Save sent messages - сохранение после отправки

2. Delivery report - уведомление об отправке

- 3. Scale image down уменьшение изображений 4. Default slide timing - установка времени слайд-просмотре сохраненных MMS 5. Allow multimedia reception возможность приема MMSсообщений при нахождение в роуминге (не используется) 6. Incoming multimedia messages настройки получения сообщений - *Retreive* - открыть - Retrieve manually - загрузить вручную - *Reject* - отклонить 7. Allow advertisements - не используется 3. Distribution lists - выделенные группы для отправки сообщений 4. Voice messages - голосовые сообщения *1. Listen to voice messages* - прослушать голосовое сообщение
  - 2. Voice mailbox number номер голосовой почты
  - 3. Clear voice mail icon очистить индикатор оповещения голосового сообщения
- 5. *Minibrowser messages* сообщения получение при помощи минибраузера

## 2. Axcess shop - не используется

## 3. Axcess Web - WAP

## 4. Contacts - адресная книга

- *1. Names* контакты
- Search найти
- Add new добавить новый контакт
- Add new group создать новую группу
- Delete contact удалить контакт

Для использования этого меню необходимо нажать левую клавишу выбора «**Option**»..

2. Setting - настройки

- Scrolling view - вид скролинга записной книги

- Normal name list обычный список
- Name and number сортировка по имени и порядковому номеру
- Large name list подробный список
- Name and image сортировка по имена и изображениям
- 3. Group сортировка списка по группам
- 4. Voice tags -голосовой набор номера
- 5. 1-touch dialing быстрый набор
- 8. My number номер телефона
- 9. Delete all contacts удалить список контактов

### 5. Calls Log - список звонков

- 1. Missed calls пропущенные звонки
- 2. Received calls входящие звонки
- 3. Dialed numbers исходящие звонки

4. Messages recipients - список получателей сообщений

4. Clear log lists - удаление списка звонков

- 1. All call list удалить все
- 2. Missed пропущенные
- 3. Received входящие
- 4. Dialed набранные звонки
- 5. Messages recipients удаление список получателей сообщений

## 5. Call timers - время звонков

- 1. Last call durations продолжительность последнего звонка
- 2. Dialed calls duration продолжительность исходящих звонков
- 3. Received calls duration продолжительность входящих звонков

- 4. All calls duration общая продол-
- жительность звонков
- 5. *Life time* не используется
- 6. Clear timers не используется

6. Data/fax calls - звонки в период, сессии передачи данных, статистика передачи данных

7. *Minbrowser calls* - статистика работы встроенного браузера

## <u>6. Media - медиа-файлы</u>

1. Media player - проигрыватель

- Online media не используется
- Open Gallery открыть галерею
- *FF/Rew interval* установка интервала воспроизведения
- 2. Radio ФМ-радио
- 3. Recorder диктофон

## <u> 7. Organizer - органайзер</u>

- 1. Alarm clock будильник
  - *1. Alarm time* настройка времени звонка
  - *Repeat alarm* настройки звонка (выбор времени срабатывания и дней недели)
  - 3. Alarm tone тип будильника
  - 4. Snooze time-out настройка времени повторного включения будильника
- 2. Calendar календарь
- 3. Notes блокнот
- 4. To-do List записная книжка
- 5. Calculator калькулятор
- 6. Timer таймер обратного отсчета
- 7. Stopwatch секундомер

## 8. Setting - настройки телефона

- *1. Profiles* профили
  - *1.Normal* со звуком *2.Silent* - без звука *3.Meeting* - при встречах

- 4. Outdoor вне помещений
- 5. My profile 1 мой профиль
- 6. My profile 2 мой профиль
  - Activate активировать профиль
  - Customize настроить профиль
    - Incoming call alert выбор типа сигнала при исходящем звонке
    - *Ringing tone* -мелодия звонка
    - Incoming call video выбор видео при входящем вызове
    - *Ringing volume* громкость звонка
    - Vibrating alert виброзвонок
    - Message alert tone выбор сигнала оповещения о получении и сообщения
    - *Кеураd tones* выбор звука клавиш телефона
    - *Warning tones* звуковые предупреждения
    - Alert for звуковое оповещение для определенной группы списка звонков
    - *Profile name* переименовать профиль
  - *Timed* время активации профиля
- 2. Display настройки дисплея
  - Stand by mode setting настройки дисплея

     Wallpaper изображение на активном дисплее
    - Stand font color выбор цвета шрифта
  - 2. Screen saver выбор заставки
  - 3. Power saver заставка при отключении телефона
  - 4. Sleep mode режим ожидания
  - 5. Banner надпись на дисплее
  - 6. Backlight time-out режим подсветки
- 3. Themes настройки вида главного меню
- 4. Tone settings настройки звука
  - 1. Incoming call alert выбор типа сигнала при исходящем вызове
  - 2. Ringing tone мелодия звонка

- 3. Incoming call video выбор типа видеоклипа при исходящем вызове
- 4. Ringing volume громкость звонка
- 5. Vibrating alert виброзвонок
- 6. Message alert tone выбор сигнала оповещения о получении и сообщения
- 7. *Кеураd tone* выбор звука клавиш телефона
- 8. Warning tones звуковые предупреждения
- 9. *Alert for* звуковое оповещение для определенной группы списка контактов
- 5. Time and date settings настройка даты и времени
  - *1. Clock* настройка времени
  - 2. Date настройка даты
  - 3. Auto-update of date and time автоматический переход на новое время
- 6. Call настройки звонков
  - 1. Location info sharing информация о место положении
  - 2. Anykey answer ответ любой кнопкой
  - 3. *Automatic redial* автоматический повтор набора номера

- *4. 1-touch dialing* быстрый набор
- 5. Calling card не используется
- 6. Data/fax calls не используется
- Call summary включение счетчика общего времени звонков
- 8. Show Call time on display отображение длительности времени вызова на дисплее
- 9. *Ring tone for no caller ID* не используется
- 7. Phone настройки телефона
  - 1. Phone Language выбор языка
  - 2. *Memory status* информации о памяти телефона
  - 3. Automatic keyguard блокировка клавиатуры
  - 4. Navigation key настройка клавиш джойстика
  - 5. *Memory Status* объем памяти телефона
  - 6. *Touch tone* выбор звука при установке контакта
  - 7. *Start-up tone* звук при включении телефона
  - 8. *Help text activation* активация всплывающих подсказок меню

8. Voice commands - голосовой набор функций

- 9. Connectivity настройка соединения
  - 1. Bluetooth функция Bluetooth
  - 2. Infrared инфракрасный порт

*10. Enhancement* - настройка функций для людей с нарушенным слухом

11. Security - используется оператором

12. Application settings - настройки приложений

13. Network - настройка Интернет

14. Network services - не используется

*15. Restore factory setting* - не используется

*16. Phone details* - информация о телефоне

## 9. Gallery - галереи

- 1. Images изображения
- 2. Video clips видеоклипы
- 3. *Themes* графические темы для дисплея
- 4. Graphics графические объекты
- 5. Tones мелодии
- 6. Recordings записи (диктофон)
- 7. *Received Files* загружаемые файлы (возможность хранения различных фалов)

## Руководство пользователя NOKIA 28651

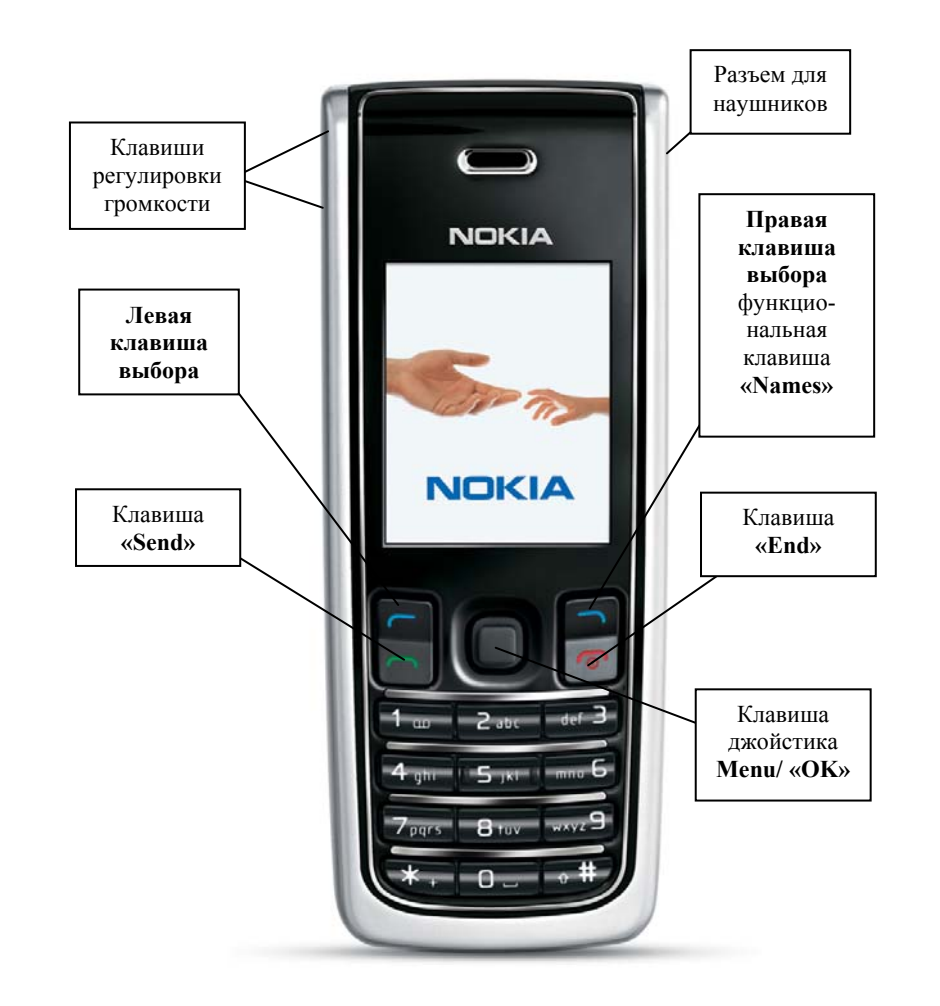

#### Внимание!

В тексте инструкции применяются следующие обозначения:

«.....» - функциональная клавиша

(.....) - значение клавиши выбора, обозначенное надписью на дисплее над клавишей

- .....- - пункт в меню

Выход из меню осуществляется клавишей «End»

## ВКЛЮЧЕНИЕ ТЕРМИНАЛА:

Нажать и удержать кнопку «End»

Выключение терминала производится нажатием на кнопку «End» в течение 3 сек.

### ОСУЩЕСТВЛЕНИЕ ИСХОДЯЩЕГО ЗВОНКА

- набрать номер абонента (неправильно введенные символы удаляются клавишей «Clear» (правая клавиша выбора));
- нажать клавишу «Send»;
- для окончания разговора нажать клавишу «End».

### ОТВЕТ НА ВХОДЯЩИЙ ЗВОНОК

- при поступлении входящего вызова нажать клавишу «Send» для ответа;
- после окончания разговора нажать клавишу «End».

Для переход терминала в режим «Silence» (Без звука) при входящем вызове нажать правую клавишу выбора

### <u>ПРОСМОТР НОМЕРОВ ТЕЛЕФОНОВ ВХОДЯЩИХ, ИСХОДЯЩИХ И</u> <u>ПРОПУЩЕННЫХ ЗВОНКОВ</u>:

Для просмотра номеров пропущенных звонков нажать клавишу «Menu», джойстиком выбрать пункт меню «5. Log», нажать клавишу «OK» (Select), джойстиком выбрать пункт меню «1. Missed Calls», нажать клавишу «OK» (Select), клавишами джойстика выбрать нужный номер.

Для просмотра номеров входящих звонков нажать клавишу «Menu», джойстиком выбрать пункт меню «5. Log», нажать клавишу «OK» (Select), джойстиком выбрать пункт меню «2. Received Calls», нажать клавишу «OK» (Select), клавишами джойстика выбрать нужный номер.

Для просмотра номеров исходящих звонков нажать клавишу «Menu», джойстиком выбрать пункт меню «5. Log», нажать клавишу «OK» (Select), джойстиком выбрать пункт меню «3. Dialed Calls», нажать клавишу «OK» (Select), клавишами джойстика выбрать нужный номер или не входя в «Menu» нажать клавишу «Send».

Для просмотра дополнительной информацию о вызове нажать левую клавишу выбора (**Option**) и клавишей джойстика выбрать нужную опцию и нажать клавишу «**OK**» (**Select**):

- Time of Call время звонка
- Send message отправить сообщение
- Use number использовать номер (просмотр)
- Save сохранить номер
- Add to contact добавить номер в записную книгу или в контакт

- Delete - удалить

- Call - позвонить

## ЗАНЕСЕНИЕ НОМЕРА ТЕЛЕФОНА В ЗАПИСНУЮ КНИГУ:

- 1. Набрать номер телефона и нажать клавишу «OK» (Save).
- 2. Набрать имя и нажать клавишу «ОК».

При необходимости выполнить дополнительные настройки, нажав левую клавишу выбора (**Options**):

- 1. View просмотреть
- 2. Add detail добавить примечания
  - *Number* номер
  - E-mail address электронный адрес
  - Web-address Web-адрес
  - Street address адрес
  - Note заметки
  - Image фото
  - Топе выбор мелодии
- 3. Edit number редактировать номер телефона
- 4. Delete удалить запись
  - Delete number удалить номер
  - Delete contact удалить контакт
- 5. Send message отправить сообщение
- 6. Use number использовать номер
- 7. Set as default установить номер по умолчанию
- 8. Change type изменить тип номера из предложенных:
  - 1. General общие
  - 2. *Mobile* мобильный
  - 3. Ноте домашний
  - 4. Work рабочий
  - 5. Fax номер факса
- 9. Add voice tag добавить голосовой набор
- 10. Send bus. card не используется
- 11. 1-touch dialing выбрать номер для ускоренного набора

# ПЕРЕИМЕНОВАНИЕ КОНТАКТА

- 1. Для переименования контакта нажать функциональную клавишу «**Names**» список контактов.
- 2. Выбрать контакт из списка, нажать клавишу «Menu» (Details).
- 3. Выбрать имя контакта, нажать левую клавишу выбора «Option».
- 4. Джойстиком выбрать пункт меню «Edit name».
- 5. Правой клавишей выбора «Clear», удалить имя контакта и с помощью кнопок набрать новое имя контакта.

6. Для сохранения нажать клавишу «Menu» (Ok).

# <u>ДОБАВЛЕНИЕ КАРТИНКИ ИЛИ ВИДЕО ДЛЯ КОНТАКТА:</u>

Для присвоения изображения контакту используются только загруженные изображения. Изображения размещаются в «Gallery».

- 1. Для присвоения изображения нажать функциональную клавишу «**Names**» список контактов.
- 2. Выбрать контакт из списка, нажать клавишу «Menu» (Details).
- 3. Выбрать имя контакта, нажать левую клавишу выбора «Option».
- 4. Джойстиком выбрать пункт меню «Add detail», нажать клавишу «Menu» (Ok).
- 5. Джойстиком выбрать пункт меню «Image», нажать клавишу «Menu» *(Ok).*
- 6. В «*Gallery*» выбрать изображение или видео и нажать клавишу «**Menu**» *(Ok)*, для сохранения выбора.

## <u>ПОМЕТКА НОМЕРА ТЕЛЕФОНА ДЛЯ БЫСТРОГО НАБОРА НОМЕРА-ОДНИМ НАЖАТИЕМ КЛАВИШИ</u>:

Занести номер телефона в список контактов или выбрать его из списка уже сохраненных контактов.

Выбрать номер, нажать на нем левую клавишу выбора «Option».

Джойстиком выбрать пункт меню «11. 1-touch dialing», нажать клавишу «ОК», клавишами джойстика ▲, У выбрать необходимую свободную ячейку и нажать клавишу «ОК» для сохранения.

Набор номера телефона осуществляется удерживанием клавиши, соответствующей ячейке памяти или выбором номера ячейки и нажатием клавиши «Send».

# РАБОТА СО СПИСКОМ КОНТАКТОВ:

Для просмотра списка контактов нажать правую клавишу выбора, соответствующую функциональной клавиши «Names».

Исходящий вызов осуществляется нажатием клавиши «Send».

Просмотр информации по выбранному контакта осуществляется нажатием клавиши «OK» (Details).

# <u>МЕНЮ СООБЩЕНИЙ</u>

Для входа в меню сообщений нажать клавишу «Menu», джойстиком выбрать пункт меню «1. Messaging».

### ОТПРАВКА ТЕКСТОВОГО СООБЩЕНИЯ

- 1. Для создания и отправки текстового сообщения войти в меню «1. Messaging», нажать клавишу «Menu» (Ok).
- 2. Выбрать пункт **«1. Text messages»**, нажать клавишу **«Menu» (***Ok***)**, выбрать пункт **«1. Create messages»** или нажать клавишу джойстикс.
- 3. Набрать с клавиатуры текст сообщения, затем нажать правую клавишу выбора (**Option**), появится меню, перед отправкой выбрать нужные опции, выбор осуществляется джойстика, сохранение выбора производиться нажатием клавиши «**Menu**»:
  - Sending option настройки отправки сообщения
    - о Urgent немедленная отправка
  - о Delivery note уведомление об отправке
  - о Callback number не используется
  - о Signature подпись
  - Clear text очистить поле сообщения
  - Insert contact добавить контакт
  - Insert number добавить номер
  - Save сохранить
  - Exit editor выход из редактора
  - Use template использовать шаблоны сообщений
  - Predictive text не используется
- 4. Нажать клавишу «**OK**» (Send to)
- 5. Выбрать нужный пункт меню клавишей джойстика и нажать клавишу «OK» (Select):
- Recently used ранее используемые номера
- Send to number отправить на номер
- Send to e-mail отправить на почту
- Send to many отправить нескольким адресатам
- 6. Для отправки на номер выбрать пункт меню «Send to number» и набрать номер телефона в формате 777 или 778ххххх (где ххххх номер телефона) и нажать клавишу «OK».
- 7. Для выхода из режима «Messagimg» нажать «End».

#### ЧТЕНИЕ ТЕКСТОВОГО СООБЩЕНИЯ

При поступлении звукового оповещения и сигнализации символом — на дисплее или появлении надписи «Messages received», нажать клавишу «OK» (Show). Для чтения пользоваться джойстиком. Для выхода из режима чтения сообщения нажать клавишу «End». Для вызова дополнительных функций нажать левую клавишу выбора (Option):

- 1. Delete удалить
- 2. Message detail дата и время получения сообщения

- 3. Use detail использовать данные отправителя
- 4. *Move* переместить
- 5. Forward переслать
- 6. Lock заблокировать
- 7. Rename переименовать

<u>Для чтения поступивших сообщений</u> войти в меню сообщений «1. Messaging» выбрать пункт «2. Inbox» и нажать клавишу «OK» (Select), джойстиком выбрать текстовое сообщение и нажать клавишу «OK» (Select). Для чтения пользоваться джойстиком. Для выхода из режима чтения сообщения нажать клавишу «End». <u>Для чтения сохраненных после отправки сообщений</u> войти в меню сообщений «1. Messaging» выбрать пункт «4. Sent items» и нажать клавишу «OK» (Select). Для чтения сообщений чтения выбрать текстовое сообщение и нажать клавишу «OK» (Select), джойстиком выбрать текстовое сообщение и нажать клавишу «OK» (Select). Для чтения пользоваться джойстиком. Для выхода из режима чтения сообщении и нажать клавишу «OK» (Select). Для чтения пользоваться джойстиком. Для выхода из режима чтения сообщения нажать клавишу «OK» (Select). Для чтения пользоваться джойстиком. Для выхода из режима чтения сообщения нажать клавишу «OK» (Select).

#### УДАЛЕНИЕ ТЕКСТОВОГО СООБЩЕНИЯ

Войти в меню сообщений «1. *Messaging*», выбрать пункт «10. Delete messages» и нажать клавишу «OK» (Select). Появиться меню для выбора объекта удаления:

- 1. All удалить все
- 2. All read удалить все прочитанные
- 3. All unread удалить все непрочитанные.

Нажать клавишу «**OK**» (Select) появится меню для выбора удаляемых сообщений:

- 1. Inbox входящие сообщения
- 2. Sent Items отправленные сообщения
- *3. Outbox* исходящие сообщения
- 4. Drafts черновики
- 5. Archive архив сообщений.

Выбрать нужный пункт (или несколько), нажимая клавишу «OK» (Select), для удаления нажать правую клавишу выбора (Done) и клавишу «OK» (Yes).

#### ОТПРАВКА ММЅ

#### <u>С помощью MMS можно загруженные или присланные изображения со-</u> храненные в «Gallery»,

- 1. Для сообщения войти в меню «1. Messaging», выбрать пункт «2. Multimedia messages», выбрать пункт «1. Create messages» или нажать клавишу джойстика .
- 2. Набрать с клавиатуры текст сообщения, затем нажать правую клавишу выбора (Option), появится меню:
  - Insert прикрепить к сообщению

- о *Image* фото/графику
- о Image графическое изображение, картинка
- о Sound clip аудиоклип
- о New sound clip записать звуковой файл
- о Video clip видеоклип
- о Slide не используется
- о Business card не используется
- о Calendar note заметки в календаре
- Delete удалить
- Edit subject название сообщения
- Clear text очистить поле сообщения
- Preview предварительный просмотр
- Slide list слайд-лист MMS-сообщений
- Slide timing время при слайд-демонстрации
- Place text first изменение слайд-листа
- Save сохранить
- More option другие опции
  - Insert contact добавить контакт
  - Insert number добавить номер
  - Messages details параметры сообщения
- *Exit editor* автоматическое сохранение сообщения в памяти телефона
- Insert smiley использовать смайлы
- Writing language не используется
- Prediction on не используется
- 3. Выбрать пункт «1. Insert», джойстиком выбрать вид MMS-сообщения, далее нажать клавишу «OK» (Send to).
- 4. Далее выбрать нужный пункт меню клавишей джойстика и нажать клавишу «**OK**» (Select):
- Recently used ранее используемые
- Send to phone number отправить на номер
- Send to e-mail address отправить на почту
- To many отправить нескольким адресатам

Номер телефона для отправки используется в формате 777 или 778ххххх (где ххххх - номер телефона).

# РАБОТА С ГОЛОСОВЫМИ СООБЩЕНИЯМИ

При поступлении нового голосового сообщения высвечивается уведомление на дисплее .

При получении уведомления о поступлении голосового сообщения (высвечивается на дисплее надпись «*New Voice Message*»). Для прослушивания сообщения

набрать 979, нажать клавишу «Send», после установления соединения следовать инструкциям автоответчика (пароль по умолчанию «1»), после пароля нажать клавишу #. Далее следовать инструкциям автоинформатора.

## <u>НАСТРОЙКА МЕНЮ БЫСТРОГО ДОСТУПА К ФУНКЦИОНАЛЬНЫМ</u> КЛАВИШАМ (ЛЕВАЯ КЛАВИША ВЫБОРА «Go to»)

- 1. Нажать левую клавишу выбора «Go to»
- 2. Для добавления дополнительных пунктов нажать левую клавишу выбора (Options), нажать клавишу «OK» (Select).
- 3. Джойстиком выбрать необходимый пункт меню и нажать клавишу «OK» (Mark) для маркировки.
- 4. Можно выбрать сразу несколько пунктов меню, нажимая клавишу «OK» (Mark), (повторное нажатие клавиши снимает маркировку).
- 5. Для подтверждения выбора нажать правую клавишу выбора (Done).
- 6. Нажать клавишу «**OK**» (Yes).

# ДЛЯ СМЕНЫ ТИПА НАСТРОЙКИ ПРОФИЛЕЙ ЗВУКА:

Для изменения профиля нажать «Menu», выбрать пункт меню «8. Setting», нажать клавишу «OK» (Select), выбрать пункт меню «1. Profile», нажать клавишу «OK» (Select), выбрать профиль звука::

- 1. Normal со звуком
- 2. Silent без звука
- *3. Meeting* при встречах
- 4. Outdoor вне помещений
- 5. My profile 1 мой профиль
- 6. *My profile 2* мой профиль

Для сохранения профиля звука нажать клавишу «OK» (Select)

# НАСТРОЙКИ ГРОМОКОСТИ:

## Регулировка громкости звонка:

Производиться боковой клавишей.

## Регулировка громкости динамика:

Во время разговора изменяется боковой клавишей.

## WAP

Для того, чтобы воспользоваться услугой WAP необходимо удерживать клавишу «**0**» в течение 1-2 секунд или нажать «**Menu**» или выбрать пункт меню «**Minibrowser**» и нажать клавишу «**OK**» (Select).

Для выхода удерживать клавишу **«End».** 

### ЗАМЕНА НАДПИСИ НА ДИСПЛЕЕ

Для изменения профиля нажать «Menu», выбрать пункт меню «8. Setting», нажать клавишу «OK» (Select), выбрать пункт меню «2. Display», нажать клавишу «OK» (Select), выбрать пункт меню «Banner» и нажать клавишу «OK» (Select), выбрать пункт меню «Customize», ввести текст нажать клавишу «OK».

### НАСТРОЙКИ ДИСПЛЕЯ

Для изменения вида дисплея нажать «Menu», выбрать пункт меню «8. Setting», нажать клавишу «OK» (Select), выбрать пункт меню «2. Display», нажать клавишу «OK» (Select), выбрать пункт меню «Standby mode settings» и нажать клавишу «OK» (Select), выбрать «Wallpaper», нажать клавишу «OK» (Select), выбрать пункт меню «Image», нажать клавишу «OK» (Select), выское изображение в разделе «Gallery» и для нажать клавишу «OK» (Select).

Для изменения заставки на дисплее нажать «Menu», выбрать пункт меню «8. Setting», нажать клавишу «OK» (Select), выбрать пункт меню «2. Display», нажать клавишу «OK» (Select), выбрать пункт меню «Screen saver» и нажать клавишу «OK» (Select), выбрать «Screen Saver», выбрать тип заставки:

- *Image* картинка
- Slide Set заставка из комбинации картинок или изображений
- Video clip- видеоклип
- Digital clock заставка «Часы»

Для сохранения выбора, нажать клавишу «OK» (Select).

Для изменения цвета шрифта дисплея нажать «Menu», выбрать пункт меню «8. Setting», нажать клавишу «OK» (Select), выбрать пункт меню «2. Display», нажать клавишу «OK» (Select), выбрать пункт меню «Standby mode settings» и нажать клавишу «OK» (Select), выбрать «Standby Font color» и нажать клавишу «OK» (Select), джойстиком выбрать цвет и нажать клавишу «OK» (Select).

### НАСТРОЙКА ДАТЫ И ВРЕМЕНИ

Для изменения профиля нажать «Menu», выбрать пункт меню «8. Setting», нажать клавишу «OK» (Select), выбрать пункт меню «5. Time and day format», нажать клавишу «OK» (Select), выбрать необходимый пункт меню:

- 1. Clock настройка времени
- 2. Date настройка даты
- 3. Auto-update of date and time автоматический переход на новое время

#### Настройка времени и формата часов

Выбрать пункт меню «Clock» и далее выбрать:

- *Hide clock* скрыть часы
- Set the time не используется
- *Time zone* не используется
- *Time format* формат часов
  - 24- hour- 24-часовой
  - 12-hour 12- часовой

Для сохранения выбора и нажмите нажать клавишу «OK» (Select)

#### Настройка даты

- Показать /скрыть дату
- Выбрать пункт меню «Date» и далее выбрать:
- Show Date показывать дату
- *Hide date* скрыть дату

После выбора и нажмите нажать клавишу «OK» (Select) для сохранения.

• Изменение формата даты

Выбрать пункт меню «Date» и далее выбрать:

- Date format вид даты
- Date separator выбор разделителей даты

После выбора формата нажать клавишу «ОК» (Select) для сохранения.

#### **FM-РАДИО:**

- 1. Присоединить наушники к телефону.
- 2. Нажать левую клавишу выбора (*Go To*), выбрать пункт меню «**3. Radio**» и нажать клавишу «**OK**» или нажать клавишу «**Menu**», джойстиком выбрать пункт меню «**Media**», нажать клавишу «**OK**» (**Select**), джойстиком выбрать пункт меню «**Radio**», нажать клавишу «**OK**» (**Select**).
- 3. Для установки нажать левую клавишу выбора (Options):
  - 1) *Turn off* выключить радио
  - 2) Save station сохранить канал
  - 3) Station список радиостанции
  - 4) Stereo output стерео вывод
  - 5) Set frequency установить частоту радио-вещания
  - 6) Loudspeaker включить громкую связь

#### ВКЛЮЧЕНИЕ ИНФРАКРАСНОГО ПОРТА:

- 1. Нажать «Menu», джойстиком выбрать пункт меню «8. Setting» и нажать клавишу «OK» (Select), выбрать пункт меню «9. Connectivity» и нажать клавищу «OK» (Select).
- 2. Выбрать пункт меню «2. Infrared» и нажать клавишу «ОК».

### **ВКЛЮЧЕНИЕ ГАРНИТУРЫ BLUETOOTH:**

- 1. Нажать «Menu», выбрать пункт меню «7. Setting» и нажать клавишу «OK» (Select), выбрать пункт меню «9. Connectivity» и нажать клавишу «OK» (Select).
- 2. Выбрать пункт меню «3. Bluetooth» и нажать клавишу «OK» (Select).
- 3. Далее выбрать необходимые настройки:
- Bluetooth включить/отключить функцию (выбрать пункт меню «On»)
- *My phones visibility* настройка «видимости телефона» гарнитуры (выбрать пункт меню **«Shown to all»**)
- Search for audio enhancements поиск аудиоустройство
- Active device активные устройства (отображает список устройств)
- Paired device спаренные устройства (отображает список устройств)

При использовании гарнитуры можно принимать и совершать вызова как обычно.

- о Для ввода цифр используйте кнопочную панель
- о Для приема вызова нажмите клавишу **«Send»** или на гарнитуре функциональную клавишу «ответа на вызов».
- о Для окончания разговора нажмите клавишу **«End»** или на гарнитуре функциональную клавишу «окончание разговора».

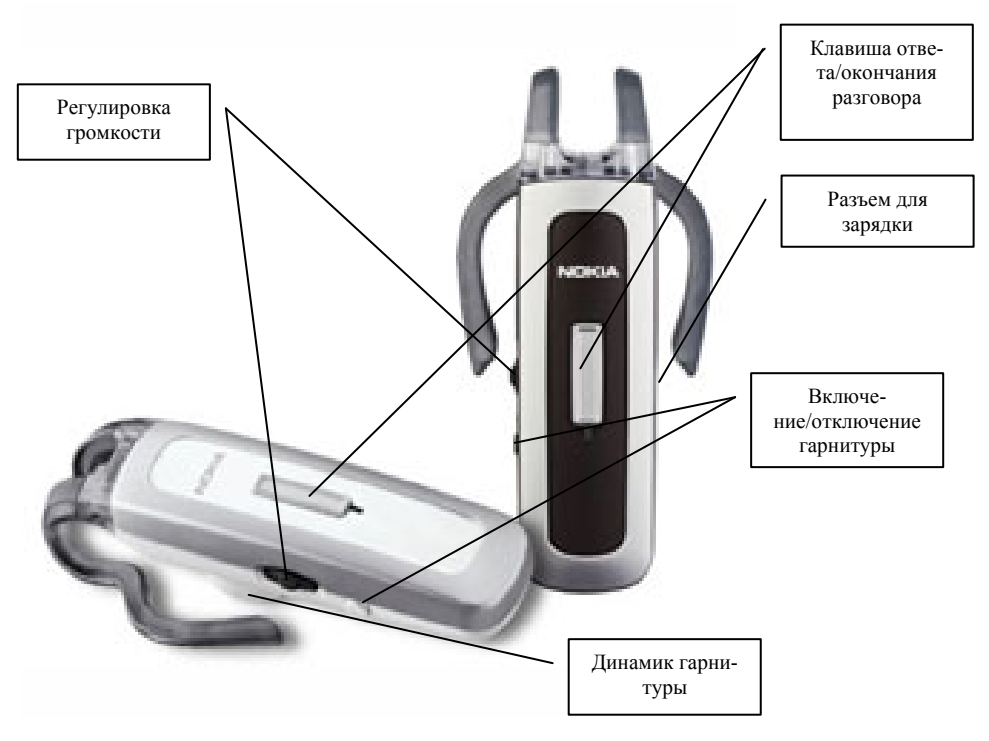

## <u>НАСТРОЙКА БУДИЛЬНИКА</u>:

На телефоне можно установить будильник, который будет активирован как при включенном, так и отключенном питании телефона.

- 1. Нажать «**Menu**», выбрать пункт меню «**7. Organizer**» и нажать клавишу «**OK**» (Select).
- 2. Выбрать пункт меню «1. Alarm clock» и нажать клавишу «OK» (Select)/
- 3. Выбрать и установить необходимые настройки;
- Alarm time установить время звонка (набрать нужное время с клавиатуры)
- Repeat alarm установить дату и время включения будильника
- Alarm tone выбор мелодии будильника
  - Standard стандартные мелодии будильника
  - Radio включение радио
  - Gallery выбор мелодии из загруженных

- *Snooze time-out* - установка времени повторного включения при необходиомсти

## <u>КАЛЕНДАРЬ</u>

В данном разделе можно записать какое-либо важное событие.

Для оповещения о занесенном в память телефона событии устанавливается сигнал оповещения.

- 1. Для открытия календаря нажать «Menu», выбрать пункт меню «7. Organizer» и нажать клавишу «OK» (Select).
- 2. Выбрать пункт меню «2. Calendar» и нажать клавишу «OK» (Select).
- 3. Нажать левую клавишу выбора «Options» и нажать клавишу «OK» (Select).
- 4. Джойстиком выбрать пункт меню «Make a note» и выбрать опцию и нажмите (Select):
  - *Meeting* введите необходимые данные(название события, местонахождение, время начала/окончания, установка сигнала оповещения)
  - о *Call* введите необходимые данные (номер телефона, имя, время, установка сигнала оповещения)
  - о *Birthday* введите необходимые данные (имя именинника, год и дата рождения, установка сигнала оповещения )
  - о *Мето* введите необходимые данные (событие и время окончания, установка сигнала оповещения)
  - о *Reminder* введите необходимые данные (событие и время окончания, установка сигнала оповещения)
- 1. 5. Нажать клавишу «**OK**» (Select) для сохранения события.

Для выбора или изменения других опций левой клавишей выбора (**Option**) можно выбрать или изменить следующие опции:

о Week View - просмотр списка заметок

- о Make a note составление новой записи
- о Go to date переход на другую дату
- о Go to date перейти к сегодняшней дате
- о Settings установка даты, времени для события
- о Go to to-do list список дел, которые необходимо сделать
- о Delete all notes удалить все заметки

## ТО-DO-LIST- СПИСОК ВАЖНЫХ ДЕЛ

В данном разделе можно сохранить до 30 заметок на определенное число.

1. Для этого нажать «Menu», выбрать пункт меню «7. Organaizer», нажать клавишу «OK» (Select), выбрать пункт меню «4. To-do-list», нажать клавишу «OK» (Add note), ввести текст, нажать клавишу «OK» (Save), далее выбрать приоритет заметки:

- *High* высокий
- Medium средний
- *Low* низкий

2. Затем у становить дату и время напоминания (набрать с клавиатцуры), выбрать тип оповещения:

- No Alarm без оповещения
- Silent без звука
- With tone со звуков (выбор оповещения)
- 3. Нажать клавишу «OK» (Select), далее выбрать время оповещения:
- One the day в установленный день
- *1 day before* за 1 до события
- 2 day before за 2 до события
- 3 day before за 3 до события
- Week before за неделю до события
- Other настройка даты и времени оповещения

## <u>ТІМЕВ - СЧЕТЧИК ОБРАТНОГО ВРЕМЕНИ</u>

Установка определенное время до 99 часов 59 минут для обратного отсчета, по истечении данного периода времени телефон оповестит об этом.

Для установки времени счетчика нажать «Menu», выбрать пункт меню «7. Organizers», нажать клавишу «OK» (Select), выбрать пункт меню «6. Timer», нажать клавишу «OK», выбрать

- Normal timer обычный таймер (установить время)
- Interval timer установить временной интервал
- Settings настройки

После установки времени вести текст и нажать клавишу «OK» (Start) для включения таймера.

## **<u> STOPWATCH - СЕКУНДОМЕР</u>**

Для установки секундомера необходимо следующее: для установки времени нажать «Menu», выбрать пункт меню «7. Organaizer», нажать клавишу «OK» (Select), выбрать пункт меню «7. Stopwatch», нажать клавишу «OK», выбрать пункт меню «2. Split time», нажать клавишу «OK» (Start)

## <u>ДИКТОФОН (</u>3 мин.)

<u>Для записи</u> нажать «Menu», выбрать пункт меню «6. Media» и нажать клавишу «OK» (Select), выбрать пункт меню «3. Voice recorder» и нажать клавишу «OK» (Select), правой клавишей выбора (Back) остановить запись.

<u>Для прослушивания</u> нажать «Menu», выбрать пункт меню «6. Media» и нажать клавишу «OK» (Select), выбрать пункт меню «3. Voice recorder» и нажать клавишу «OK» (Select), нажать левую клавишу выбора (Option), выбрать пункт «Recording list», выбрать запись (запись сохраняется в «Gallery», в папке «Recordings» ) и нажать клавишу «OK» (Select)/.

Для изменения других опций после выбора записи использовать левую клавишу выбора (Option):

- Delete удалить
- Send отправить
- Rename переименовать
- Use tone использовать для звукового оповещения
- Details информация о файле
- *Type of view* виды меню «Записи»
- Sort отсортировать записи
- Mark пометить запись

### дополнительные функции:

#### 1.Автоматическое определение номера (АОН).

№ звонящего высвечивается на экране терминала.

### 2. Ожидание вызова.

Не прерывая текущего разговора, можно принять ещё один звонок. О втором вызове известят короткие звуковые сигналы. На экране отобразится номер второго абонента. Выбор абонента осуществляется нажатием [Send]. Определив приоритет, отключить одного из абонентов, нажав [End].

### 3. Трехсторонняя связь.

Организация разговора одновременно с двумя абонентами:

- дозвонившись до абонента №1, набрать № тел. второго абонента и нажать [Send]. После ответа абонента №2 нажатием [Send] устанавливается трёх-

### сторонняя связь.

### 4. Переадресация вызова.

### 4.1. Немедленная переадресация.

[\*]+[0]+[2]+[№ телефона для переадресации]+[Send] - включено.

[#]+[0]+[2]+[Send] - выключено.

### 4.2. Переадресация по «занято».

[\*]+[6]+[7]+[№ телефона для переадресации]+[Send] - включено.

[#]+[6]+[7]+[Send] - выключено.

### 4.3. Переадресация по «нет ответа».

[\*]+[6]+[1]+[№ телефона для переадресации]+[Send] - включено.

Поступающие звонки будут переведены, если ваш телефон не отвечает через 3-5 посылок вызова.

[#]+[6]+[1]+[Send] - выключено.

### 4.4. Переадресация по «занято» и «нет ответа».

[\*]+[2]+[1]+[0]+[№ телефона для переадресации]+[Send] - включено.

[#]+[2]+[1]+[0]+[Send] - выключено.

### Услуга переадресация вызова активируется оператором связи по заявке клиента.

#### Зарядка аккумуляторной батареи.

**Внимание:** Терминал снабжён Lithium Ion Battery батареей. Заряжать батарею можно по мере необходимости, это не сказывается на емкости батареи. Для увеличения срока службы батареи её необходимо периодически полностью разряжать батарею.

Включите зарядное устройство в электрическую сеть 220 вольт.

Вставьте соединительный шнур в терминал. Выключите зарядное устройство из сети.

В связи с нестабильным напряжением в сети, рекомендуется включать зарядное устройство (ЗУ) в сеть через стабилизатор напряжения. Если заряд не происходит, предоставьте терминал и батарею для ремонта. Наличие ЗУ и документов на терминал обязательно.

### Категорически запрещается:

- отключать батарею от терминала, не выполнив правильную процедуру выключения телефона;
- отключать батарею от терминала во время дозвона и в режиме разговора;
- подключать зарядное устройство от автомобиля во время разговора;
- подключать зарядное устройство от автомобиля к терминалу без батареи;
- включать зарядные устройства в сетевую розетку с подгоревшими или ослабленными контактными клеммами;
- входить и пользоваться пунктом меню, содержащим системные настройки оператора и завода изготовителя.

Всегда отключайте зарядное устройство от сети питания после зарядки батареи.

Компания «Интерднестрком» снимает с себя гарантийные обязательства за несоблюдение пользователем вышеперечисленных пунктов.

### Служба поддержки абонентов: 1199

#### Как получить информацию о состоянии лицевого счета.

- 1. 878 текстовое сообщение о состоянии счета и пакете обслуживания
- 2. 881 автоответчик о состоянии счета для абонентов лимитированный пакетов обслуживания (IDC-15, IDC-20, IDC-30, IDC-50, IDC-Престиж)
- 3. 883 сервис управления счетом для абонентов пакета «Simple»
- 4. 888 Автоматическая Система Самообслуживания Абонентов (АССА)

www.idknet.com

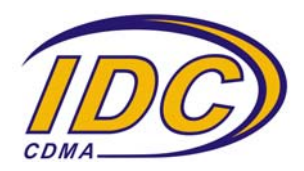